観戦

現在、行われている対局を観戦します。

| \varTheta PANDA-EGG ver10.00a (接続中:panda1) | )            |                                                | 1× | ニュー画面の | [観戦する] | ボタンを選択 |
|--------------------------------------------|--------------|------------------------------------------------|----|--------|--------|--------|
| <b>()</b> パンダ                              | ネット          | <u>よくある質問&amp;HELP</u><br>対局ルールはこちらから<br>会話 戻る | l  | ます。    |        |        |
| - メッセージ                                    | うこそパンダネットへ・・ |                                                |    |        |        |        |
| PLAY                                       | 対局相手         | 手を探す                                           |    |        |        |        |
| G                                          | 観戦する         |                                                |    |        |        |        |
|                                            | 中断対局を再開      | 保存棋譜を再現・検討                                     |    |        |        |        |
|                                            | 各種設定         | 交流広場へ                                          |    |        |        |        |
| 対局申込:受け付け中 (クリックで変更)                       |              | <u>パンダネットホームページへ</u>                           |    |        |        |        |

観戦の際に「対局申込:受け付け中」をクリックして「受け付けない」に 変えると、観戦中に対局の申込がきません。

ネット上で現在行われている対局の一覧が表示されます。

| 対, | 局数: 6     | 99局  | すべて        | •    | 0   | 更新   |    | 観戦   | ×                 | 戻る | 1 |
|----|-----------|------|------------|------|-----|------|----|------|-------------------|----|---|
| lo | 白番        | 段位   | 黒番         | 段位   | 手数  | サイス゛ | 置石 | 12   | 時間                | 観戦 | - |
| 1  | ino       | 初段   | ykk11515   | 初段   | 122 | 19   | 0  | 6.5  | <b>@</b> 10       | 1  | - |
| 2  | HOAKI     | 4級   | atsu2627   | 5級   | 76  | 19   | 0  | -5.5 | 310               | 0  |   |
| 3  | asao12345 | 四段★  | ANBANBA    | 四段★  | 84  | 19   | 0  | 6.5  | 310               | 0  |   |
| 4  | sukesan   | 7級★  | naoaKI     | 7級★  | 163 | 19   | 0  | 6.5  | <mark>@</mark> 15 | 0  |   |
| 5  | Freed     | 1級   | kmizzz     | 2級★  | 118 | 19   | 0  | 0.5  | 315               | 1  |   |
| 6  | RockC     | 5級★  | Watariari  | 7級   | 184 | 19   | 3  | 0.5  | <mark>@</mark> 5  | 0  |   |
| 7  | YuYuSan   | 2級   | rikkkky    | 2級   | 214 | 19   | 0  | 6.5  | 🙆 10              | 1  |   |
| 8  | Y10713    | 6級   | mur22      | 7級   | 178 | 19   | 0  | -5.5 | 310               | 0  |   |
| 9  | hoyukii   | 2級   | hidede     | 2級   | 15  | 19   | 0  | 6.5  | 310               | 0  |   |
| 10 | Greyst    | 14級★ | abcd121717 | 15級  | 163 | 19   | 2  | 0.5  | 310               | 0  |   |
| 11 | KURASan 3 | 初段   | edahi      | 初段   | 67  | 19   | 0  | 6.5  | <b>3</b> 10       | 0  |   |
| 12 | SaShan    | 初段   | rokudodoo  | 初段   | 192 | 19   | 0  | 6.5  | <b>3</b> 10       | 0  |   |
| 13 | yamoyamo  | 初段   | gs305205   | 1級   | 183 | 19   | 0  | -5.5 | 37                | 0  |   |
| 14 | syureirei | 14級  | momomomo7  | 15級★ | 65  | 19   | 0  | 0.5  | 310               | 0  |   |
| 15 | zuEtuKa   | 8級   | s6657165   | 9級★  | 96  | 19   | 0  | 0.5  | € 10              | 0  | - |

観戦希望の対局を選択して[観戦]ボタンをクリックしてください。

● 各項目別並べかえについて

表示されているリストは、各項目別
 に並べかえることができます。
 各項目の部分をクリックすると
 その項目で並べかえします。

ー度クリックすると昇順に、もう 一度クリックすると降順に並べ かえます。

(例) 観戦をクリックすると、観戦 者数によって並べかえることが できます。

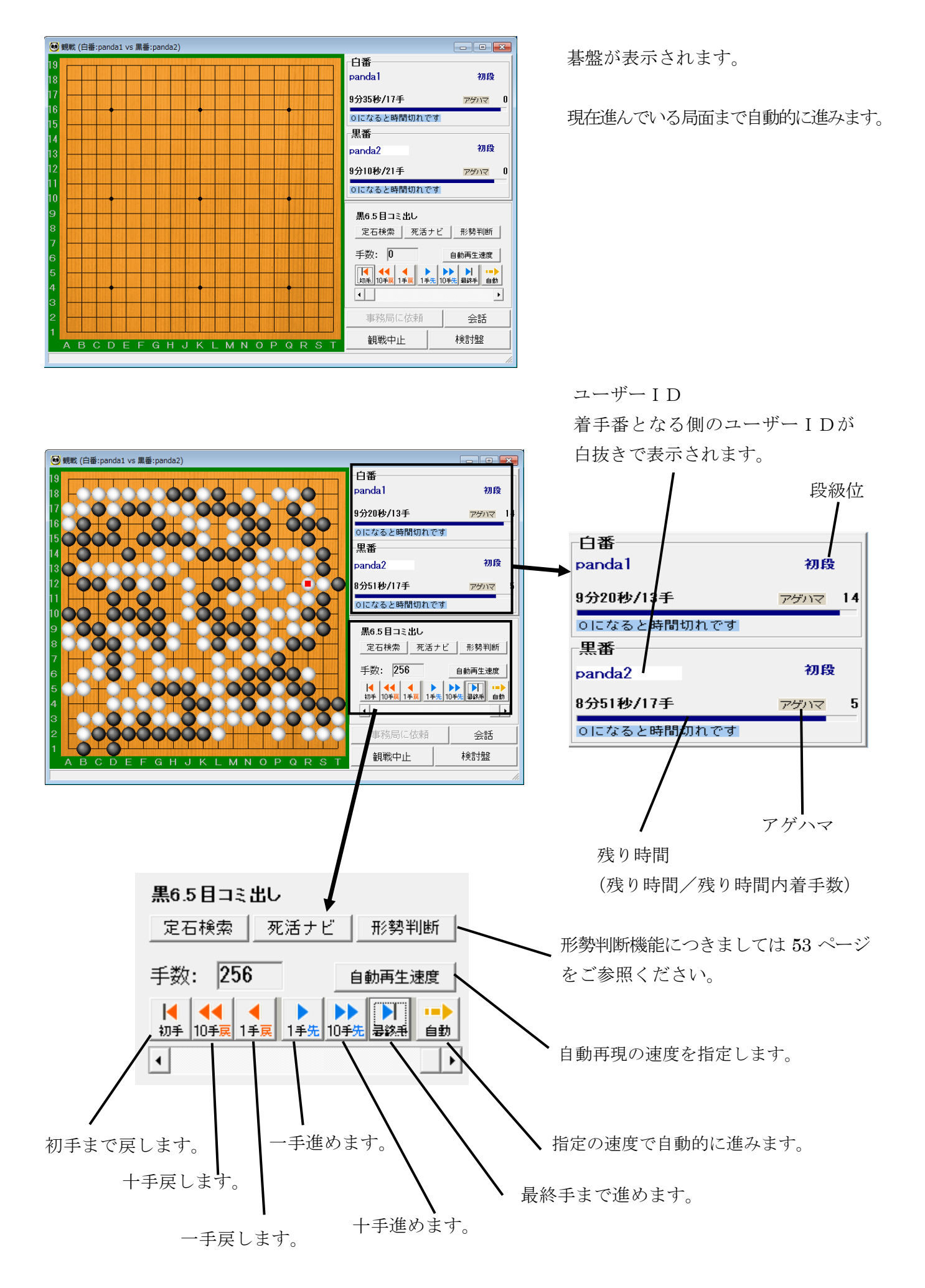

| <ul> <li>● 観戦 (白番:panda1 vs 黒番:panda2)</li> </ul> |                                                                                                  |            |
|---------------------------------------------------|--------------------------------------------------------------------------------------------------|------------|
|                                                   | 白番<br>panda1                                                                                     | 初段         |
|                                                   | 9分20秒/13手 アゲバ                                                                                    |            |
|                                                   | 0になると時間切れです                                                                                      |            |
|                                                   |                                                                                                  | an 69.     |
|                                                   | pandaZ                                                                                           | NIR .      |
|                                                   | 8分51秒/17手 アゲビ                                                                                    | ו⊽ 5       |
| 100+000+000+000+000+                              | 0になると時間切れです                                                                                      |            |
| 9.00.00.+.000.+.0+                                | 黒6.5目コミ出し                                                                                        |            |
|                                                   | 定石検索 死活ナビ 形勢判                                                                                    | 判断         |
| 6 +                                               | 手数: 256 自動再生)                                                                                    | 速度         |
| 5 + - + . 000 . 000 . 00+                         | ↓         ↓         ↓           初手         10手戻         1手戻         1手先         10手先         募錄手 | •••><br>自動 |
|                                                   | 4                                                                                                | Þ          |
| 2 - 00000000000000000000000000000000000           | 事務局に依頼会話                                                                                         | 活          |
|                                                   | 観戦中止 検討盤                                                                                         | 8          |
|                                                   |                                                                                                  |            |

 対局者のユーザー I Dをクリック すると対局者情報を見ることができ ます。

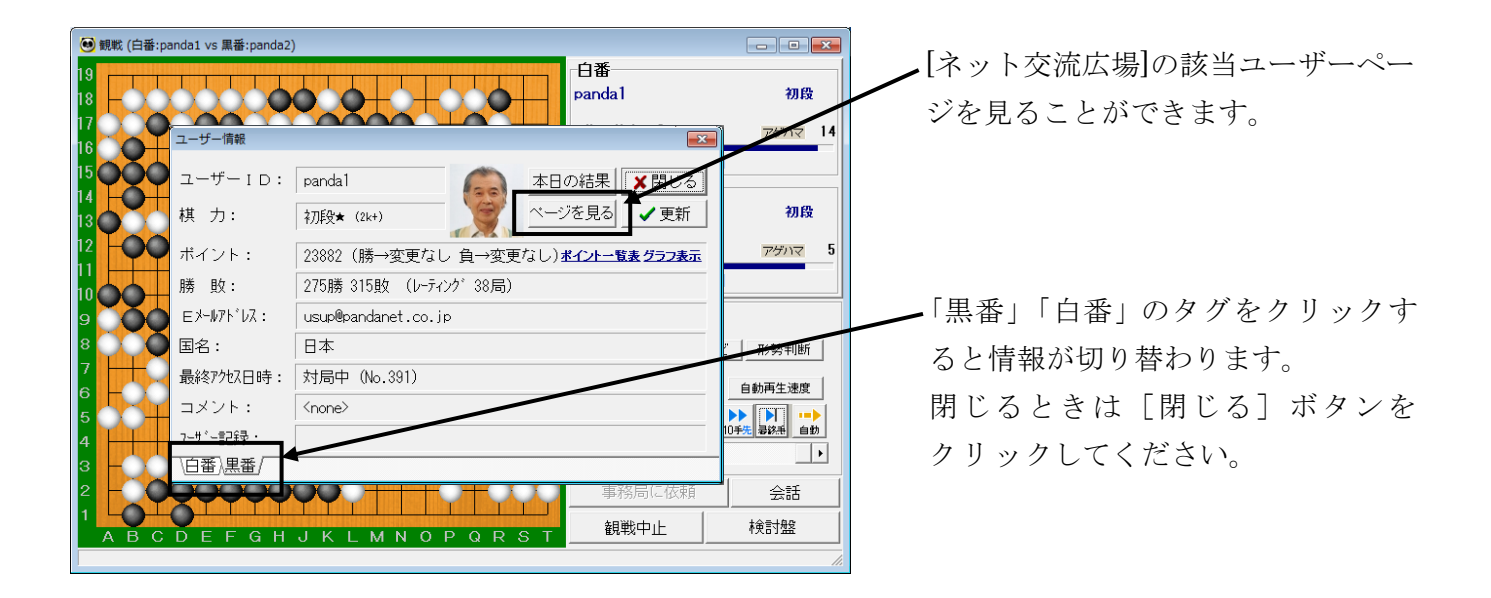

| 🖲 観戦 (白衫 | 音:panda1 vs 黑番:panda2)    |              |                      |
|----------|---------------------------|--------------|----------------------|
|          |                           | 白番<br>panda1 | 初段                   |
| 17       | 会話                        | ×            | アゲハマ 14              |
|          |                           | ^ ✔送信        | れです                  |
|          |                           | 情報取得         |                      |
| 13       |                           | 対局申込へ        | 初段                   |
| 12 -0    |                           | ベージを見る       | アゲハマ 5               |
|          |                           | メッセージ        | れです                  |
|          |                           | テレビ電話        |                      |
| 9        |                           | 基盤の下に表示      |                      |
| 7        |                           | 閉じる          | 活ナビ 形勢判断             |
| 6 - 0    | 【観戦者】 ▼                   | ~ 容換         | 自動再生速度               |
| 5        | 対局開始時の挨拶を送信 終局時の挨拶を送信 定型メ | たがから選択       | ▶<br>1手先 10手先 易該垂 自動 |
| 3 -0     | 0 0 0 0 0 0               | <u> </u>     | Þ                    |
| 2 - 0    | ϙϙϙϙϙϙϙϙ                  | 事務局に依頼       | 頼 会話                 |
|          | CDEFGHJKLMNOPQRST         | 観戦中止         | 検討盤                  |

観戦中に観戦者同士などで、会話を 交わすこともできます。

[会話] ボタンをクリックしてください。 会話用ウィンドウが表示されます。

※ 観戦者宛の会話では、同じ対局を 観戦している人たちの間で対局内容 の意見交換などが行われています。

会話ウィンドウの使い方は、35 ページを ご覧ください。

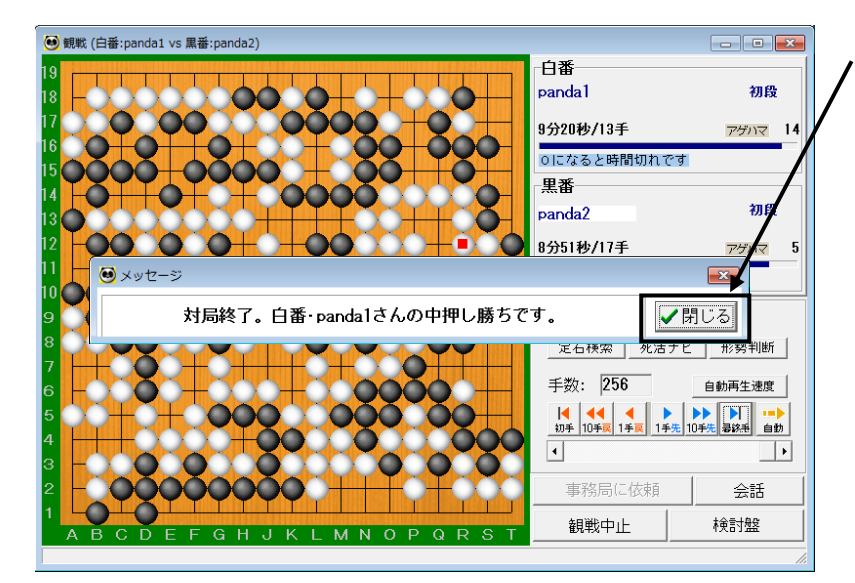

観戦中の対局が終局すると、結果が表示されます。[閉じる] ボタンをクリックしてくださ

い。

観戦中の対局が中断した場合は、 メッセージが表示されます。

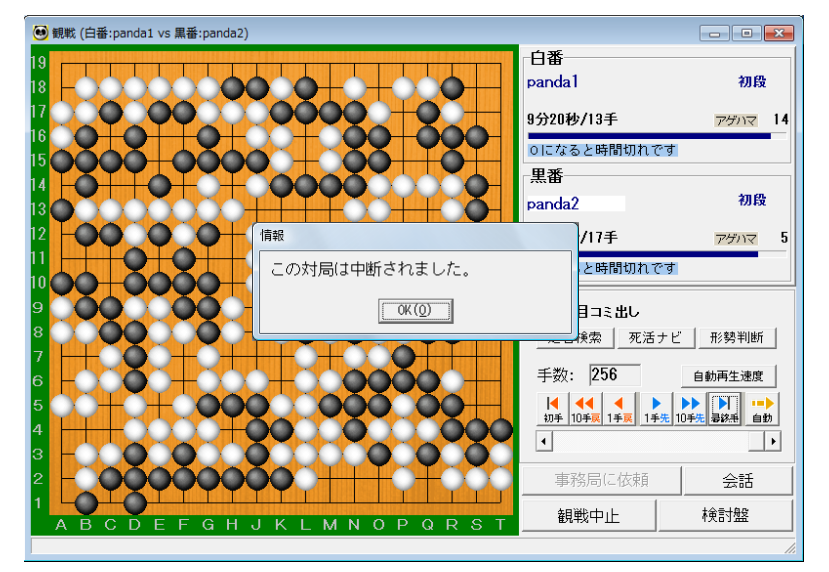

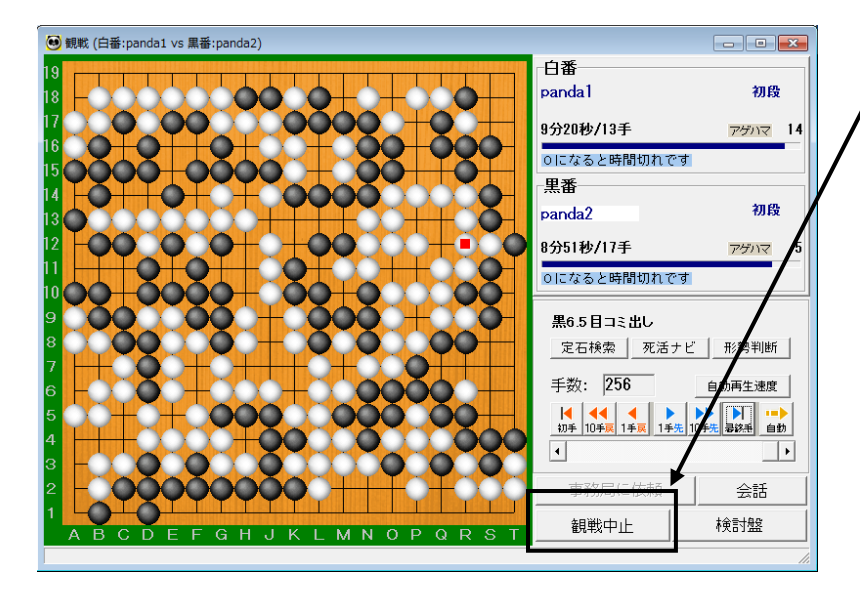

/ 観戦を終了するときは、[観戦中止] ボタンをクリックします。